So registrieren Sie sich

Rufen Sie folgende Seite auf

## https://webuntis.com

Es erscheint die Startseite von WebUntis

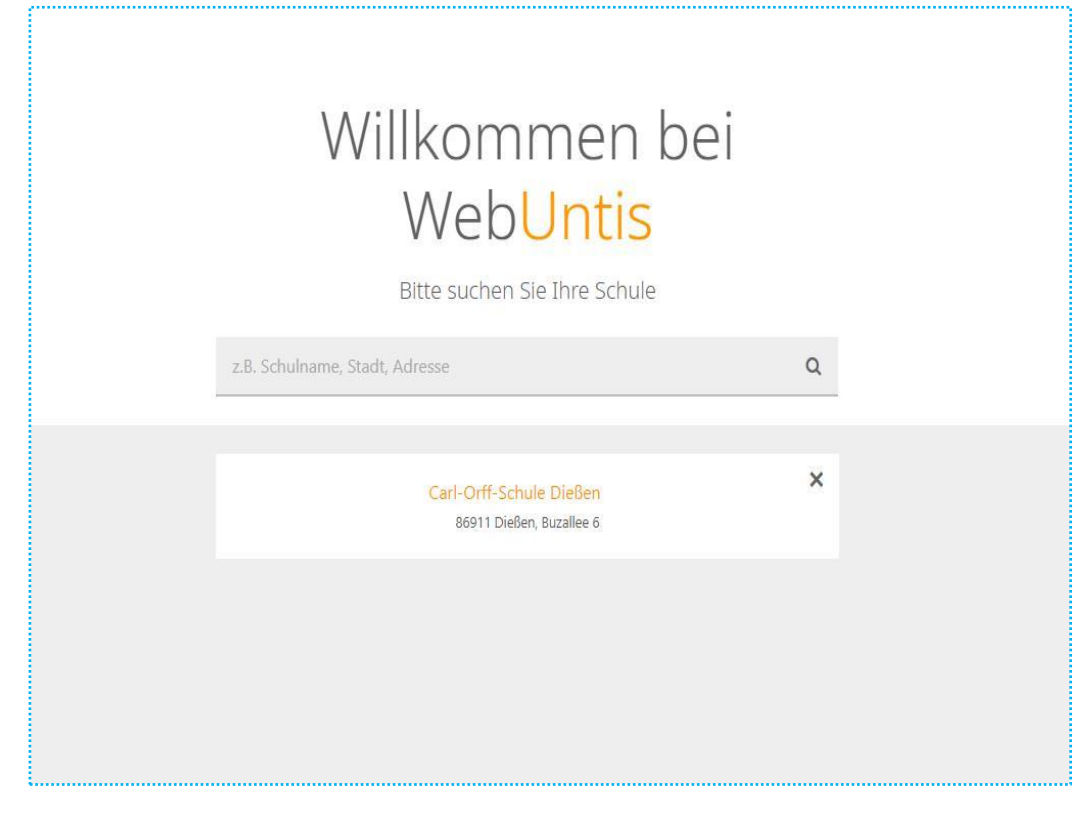

- > Wählen Sie die Carl-Orff-Schule Dießen aus
- > Es erscheint folgendes Fenster

| Ţ | Carl-Off Schule Dielen<br>D-86911, Buzalee 6  |                                                                                                 | Login WebUntis                                                                                                    |
|---|-----------------------------------------------|-------------------------------------------------------------------------------------------------|----------------------------------------------------------------------------------------------------|
| 8 | Heute 08.06.2018                              |                                                                                                 |                                                                                                    |
|   | E Heudige Nachrichten Sk<br>Teine Nachrichten | Login Caf-OffSchule Berutter Berutter Cogn Resent vergessen? Noch leinen Zugarg? - Registrieren | UntisMobile<br>CodeRby<br>CodeRby |

Jetzt klicken Sie auf Noch keinen Zugang – Registrieren

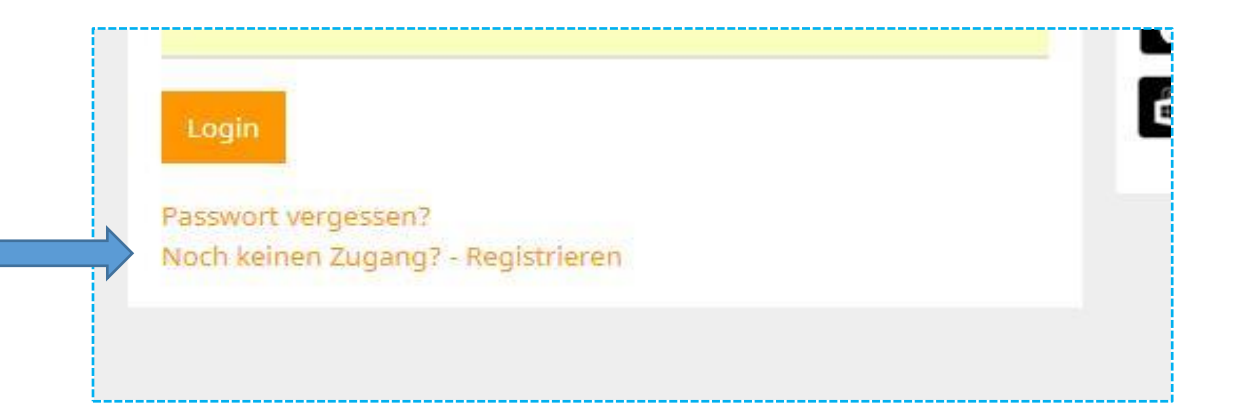

- > Geben Sie Ihre E-Mail-Adresse ein, die Sie bei uns im Sekretariat hinterlegt haben
- ➢ Klicken Sie anschließend auf Senden.
- Wichtig: Nur die E-Mail-Adresse, die bei der Carl-Orff-Schule hinterlegt wurde, kann verarbeitet werden! Sollten Sie bisher noch keine E-Mail-Adresse hinterlegt haben, möchten aber WebUntis nutzen, teilen Sie uns Ihre E-Mail-Adresse mit (verwaltung@cos-diessen.de)

| Bitte ge <mark>ben Sie d</mark> ie | E-Mail-Adresse ein, die bei Ihrem Kind hinterlegt wurde.          |
|------------------------------------|-------------------------------------------------------------------|
| E-Mail Adresse                     |                                                                   |
| Senden                             |                                                                   |
|                                    | — oder —                                                          |
| alls Sie bereits ein               | en Bestätigungscode erhalten haben, geben Sie ihn bitte hier ein. |
| Bestätigungscod                    | e                                                                 |

- > Sehen Sie in Ihrem E-Mail-Postfach nach Post von WebUntis und folgen Sie der weiteren Anleitung.
- Nun können Sie WebUntis nutzen und Ihr Kind für den von Ihnen gewählten Zeitraum entschuldigen. Bitte beachten Sie aber, dass Beurlaubungen vom Unterricht nach wie vor eine Woche vorher schriftlich bei der Schulleitung beantragt werden müssen. Das Formular finden Sie im Downloadbereich unserer Homepage und auch auf WebUntis.